## Instrukcja wprowadzania ocen do SIOEZ

## (część praktyczna egzaminu zawodowego - model w i wk)

1. W pierwszej kolejności należy zalogować się do systemu SIOEZ

https://epkz.cke.edu.pl/Account/Login

Przed egzaminem należy sprawdzić, czy hasło jest aktualne, czy nie ma problemów z logowaniem się do systemu (niezbędna zmiana hasła co miesiąc)

| 🗢 SIC | System Informatyczny Obsług           | i Egzaminów           | Zawodowych                                             |
|-------|---------------------------------------|-----------------------|--------------------------------------------------------|
| ĺ     | Logowanie do systemu                  |                       | 1                                                      |
|       | Login*                                |                       |                                                        |
|       | Login                                 |                       |                                                        |
|       | Haslo*                                |                       |                                                        |
|       | 116010                                |                       |                                                        |
|       | ZALOGUJ                               |                       |                                                        |
| l,    | W                                     | ersja aplikacji: 3.12 | 8.3                                                    |
|       | CENTRALNA<br>KOMISJA<br>EGZAMINACYJNA | $\langle \rangle$     | <b>Unia Europejska</b><br>Europejski Fundusz Społeczny |

2. Po zalogowaniu się do systemu należy wybrać:

## PROCES EGZAMINOWANIA -> EGZAMINY -> EGZAMINY - WYNIKI WYKONANIE

|                                             |                                            |                                       |                                | R R                                                  | APOR               | Y REJESTRY -                                   | PROCE          | 5 EGZAMI    | NOWAN   | IA • PROFIL • WYSZUKIWAF             | KI 🕶 EI | HELPDESK |
|---------------------------------------------|--------------------------------------------|---------------------------------------|--------------------------------|------------------------------------------------------|--------------------|------------------------------------------------|----------------|-------------|---------|--------------------------------------|---------|----------|
| Changes alléwas                             |                                            |                                       |                                |                                                      |                    |                                                | EGZAM          | INATORZY    | ,       |                                      |         |          |
| Strona growna                               |                                            |                                       |                                |                                                      |                    |                                                | EGZA           | AINY        |         | EGZAMINY - WYNIKI WYKONANIE          |         | _        |
| POWIADOMIENIA                               |                                            |                                       |                                |                                                      |                    |                                                | STATY          | STYKI DLA S | ESJI    | EGZAMINY - PRZYPISANIE               | DOMI    | ENIA     |
| DATA                                        | TEMAT                                      |                                       | TREŚĆ                          |                                                      |                    |                                                |                |             |         | EGZAMINY - WYNIKI DOKUMENTACJA       |         | AKCJE    |
| UIRZIMANIA                                  |                                            |                                       |                                |                                                      |                    |                                                |                |             |         | EGZAMINY - DOKUMENTACJA              |         |          |
| 2023-12-07 13:09                            | Powiadomienie                              |                                       | Treść powiado<br>Pokój 2-os.14 | omienia: OKE nie pokryw<br>0 zł za dobę Śniadania: 3 | a koszt<br>2 zł/os | ów noclegu. Oferta H<br>os. Złotej Jesieni 15b | Hotelu Fe<br>D | ix dla egza | minator | ow na nasio one. Tokoj Posto zi za c | ondę    | (i) ×    |
| <u>Strona główna</u> > Pr<br>EGZAMINY - WYM | roces egzaminowania > Ej<br>NIKI WYKONANIE | gzaminy > Egzaminy - wyniki wykonanie |                                |                                                      |                    |                                                |                |             |         |                                      |         |          |
| 1 2<br>CSV CSV                              |                                            |                                       |                                | Sesja                                                | ~                  | Kwalifikacja                                   | ~              | Oznacz      | enie eg | zaminu Q SZ                          | UKAJ    | Ŵ        |
| OZNACZENIE EGZ/                             | AMINU 🔻 🔺                                  | OZNACZENIE ARKUSZA 🔻 🔺                | TERMIN EGZA                    | MINU 🔻 🔺                                             | KW                 | ALIFIKACJA 🔻 🔺                                 |                | TERMIN      | WPRO    | WADZANIA WYNIKÓW 🔻 🔺                 |         | АКСЈЕ    |

## 3. Następnie należy wybrać sesję i użyć przycisku SZUKAJ:

| <u>Strona główna</u> > Proces egzaminowania > E | gzaminy > Egzaminy - wyniki wykonanie | (            |                                            |            |                      |          |                       |                      |          |          |
|-------------------------------------------------|---------------------------------------|--------------|--------------------------------------------|------------|----------------------|----------|-----------------------|----------------------|----------|----------|
| EGZAMINY - WYNIKI WYKONANIE                     |                                       |              |                                            |            |                      |          |                       |                      |          |          |
|                                                 |                                       |              | 2024 Zima                                  | ~          | Kwalifikacja         | ~        | Oznaci                | zenie egzaminu       | Q SZUKAJ | 畲        |
|                                                 |                                       |              | Sesja                                      |            |                      |          | ^                     |                      |          |          |
| OZNACZENIE EGZAMINU 🔻 🔺                         | OZNACZENIE ARKUSZA 🔻 🔺                | TERMIN EGZAN | 2024 Zima                                  |            |                      |          |                       | WPROWADZANIA WYNIKÓW |          | AKCJE    |
|                                                 |                                       |              | 2023 Lato<br>2023 Lato (tylko<br>2023 Zima | kwalifikac | ja: MS.20, MS.21, BF | O.03, BI | 9 <mark>0.04</mark> ) |                      | 0 REKO   | RDÓW Z 0 |

4. Po wybraniu sesji prezentowany jest egzamin (należy sprawdzić dane egzaminu, upewnić się czy widoczny jest aktualny egzamin):

| 3 | <u>Strona główna</u> > Proces egzaminowania > E<br>EGZAMINY - WYNIKI WYKONANIE | gzaminy > Egzaminy - wyniki wykonanie |                  |           |      |               |   |                                 |            |   |
|---|--------------------------------------------------------------------------------|---------------------------------------|------------------|-----------|------|---------------|---|---------------------------------|------------|---|
|   | 1<br>CSV 2<br>CSV CSV                                                          |                                       |                  | 2023 Lato | ~    | Kwalifikacja  | ~ | Oznaczenie egzaminu             | Q SZUKAJ 📋 | I |
|   | OZNACZENIE EGZAMINU 🔻 🔺                                                        | OZNACZENIE ARKUSZA 🔻 🔺                | TERMIN EGZAN     |           | KWA  | LIFIKACJA 🔻 🔺 | 1 | TERMIN WPROWADZANIA WYNIKÓW 🔻 🔺 | АКСЈЕ      | 7 |
|   | 20230309/126104-4131D/94427199                                                 | ELM.02-01-23.06-SG                    | 14.06.2023   08: | 00        | ELM. | 02            | ( | 01.01.0001                      |            | ノ |

5. Po sprawdzeniu, że wyświetla się poprawny egzamin, należy kliknąć w ikonę ołówka:

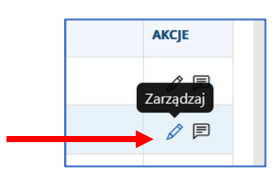

6. W zakładce ZARZĄDZANIE OCENAMI EGZAMINU wyświetlone zostaną wszystkie osoby zgłoszone do egzaminu:

| ZARZĄDZANIE OCI | ENAMI EGZAMINU    | DANE EGZAMINU       |                       |                                 |                           |           |
|-----------------|-------------------|---------------------|-----------------------|---------------------------------|---------------------------|-----------|
| ZARZĄDZANIE O   | CENAMI EGZAMINU   | Z KWALIFIKACJI      |                       |                                 |                           |           |
| NAZWA KWALIFIKA | CJI:              | OZNACZENIE EGZAMINU | J:                    | RODZAJ EGZAMINU:                |                           |           |
| ELE.02          |                   | 20231011/126105-3   | 5311/61188034         | praktyczny                      |                           |           |
| MIĘ I NAZWISKO  | PESEL   NR DOKUMI | ENTU KWALIFIKACJA   | WPROWADZONE ODPOWIEDZ | WPROWADZONE ODPOWIEDZI PRZEZ OK | E ZATWIERDZONE ODPOWIEDZI | AKCJE     |
|                 |                   | ELE.02              | Tak                   | Nie                             | Tak                       | 00        |
|                 |                   |                     |                       |                                 | 4.05                      | woon ów z |

7. W celu wprowadzenia oceny należy kliknąć w ikonę ołówka:

Pojawi się okno do wprowadzania oceny:

| WPROWADZANIE OCENY EGZAMINU PRAKTYCZNEG                                                                             | 0               |            |                    |                    |   |
|----------------------------------------------------------------------------------------------------|-----------------|------------|--------------------|--------------------|---|
| Pesel   Nr dokumentu                                                                                                | Kwalifikacja IN | IF.03      | Oznaczenie arkusza | INF.03-04-23.01-SG | > |
| Egzaminator wprowadzający oceny                                                                                     |                 | Nr egzamir | natora             |                    |   |
| Tak         Nie           R1_1         O           R1_2         O           R1_3         O           R1_4         O | -               |            |                    |                    |   |

Przed wprowadzaniem oceny należy sprawdzić oznaczenie arkusza. W przypadku nieprawidłowego arkusza (oznaczenie arkusza w systemie jest inne niż na arkuszu zdającego) należy zmienić arkusz na poprawny.

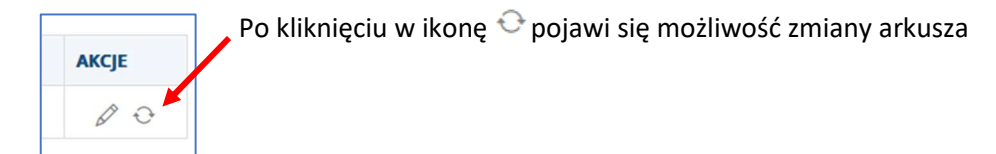

| esel   Nr dokumentu           | Kwalifikacja                  | Aktualne oznaczenie arkusza |  |  |
|-------------------------------|-------------------------------|-----------------------------|--|--|
| 00252004362                   | OGR.01                        | OGR.01-01-24.01-SD          |  |  |
| lskaż nowe oznaczenie arkusza |                               |                             |  |  |
| OGR.01-02-24.01-SD            | ~                             |                             |  |  |
| OGR.01-02-24.01-SD            |                               |                             |  |  |
| OGR.01-03-24.01-SD            |                               |                             |  |  |
| WAGA! ZMIANA ARKUSZA ZDAJĄ(   | EMU SPOWODUJE WYCZYSZCZENIE A | KTUALNIE WPROWADZONYCH OCEN |  |  |

Zmiana arkusza:

- spowoduje przypisanie zdającemu wskazanego arkusza
- dotychczas wprowadzone oceny zostaną usunięte należy je wprowadzić ponownie
- okno modalne zostaje zamknięte
- poprawne wykonanie operacji spowoduje wyświetlenie komunikatu w kolorze zielonym "Operacja wykonana poprawnie". W przypadku wystąpienia błędu podczas zapisu, aplikacja wyświetli komunikat w kolorze czerwonym "Operacja nie powiodła się. Należy spróbować ponownie. Jeżeli błąd się powtarza zarejestruj zgłoszenie korzystając z eHelpdesk."

Ważne! Wprowadzoną ocenę należy zapisać.